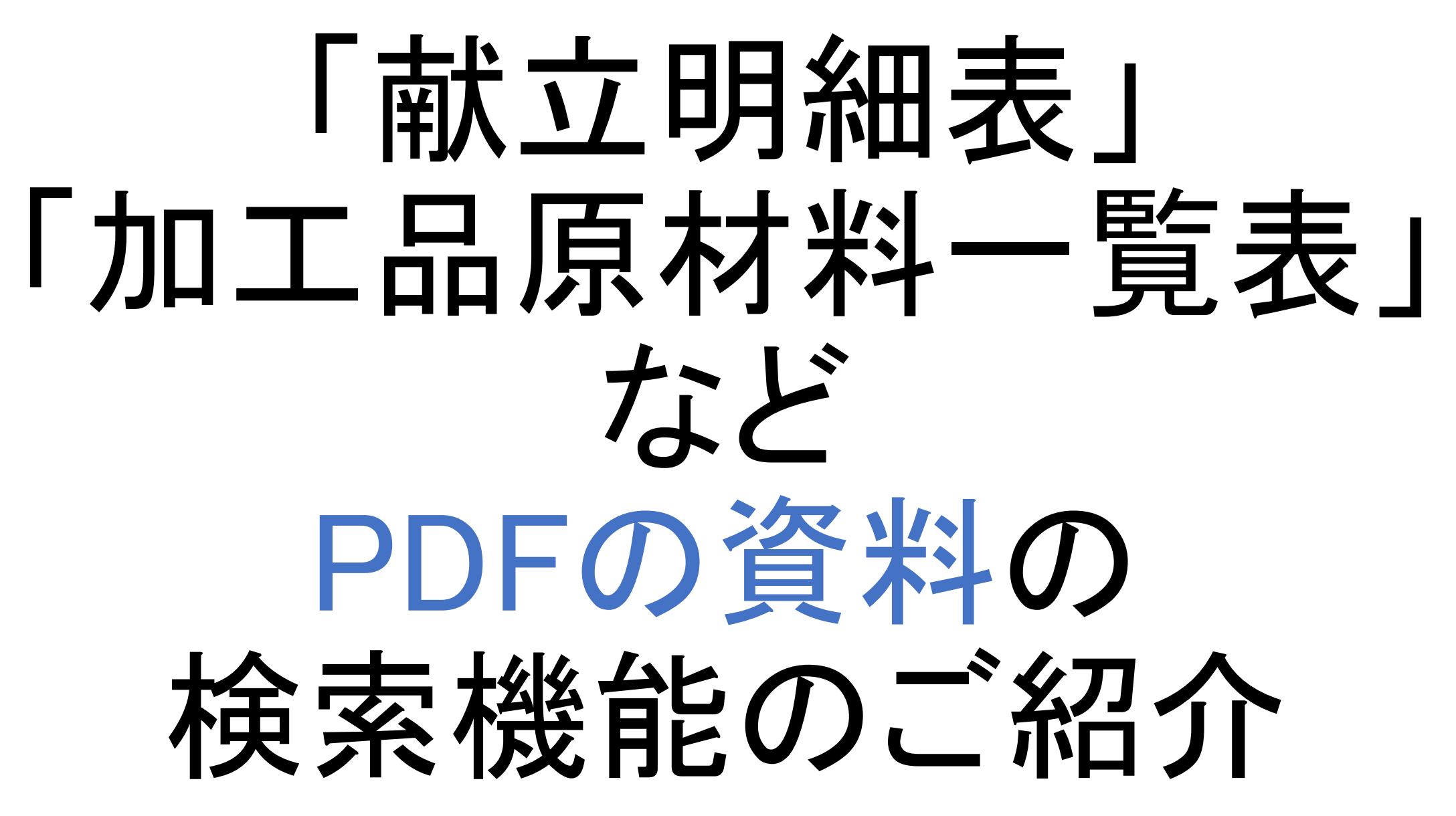

# PDFの資料から「小麦」「大豆」「もやし」 など、文字を検索する方法

### お願い

- 配付する紙書類を確認後、<u>チェック漏れの確認方法</u>としてお使いください。
- インターネットのブラウザ上の検索機能のご紹介です。
- ブラウザによって表示や操作が異なります。
- 食材の表示はなるべく統一するようにしていますが、
  「いちご」「イチゴ」「苺」など、いろいろな文字表記で検索してください。
- 文字を検索する機能なので、献立明細表で「小麦」と検索しても、ワンタンや フライなど小麦を使用した献立が検索できるわけではありません。

# パソコンやタブレットでの検索方法

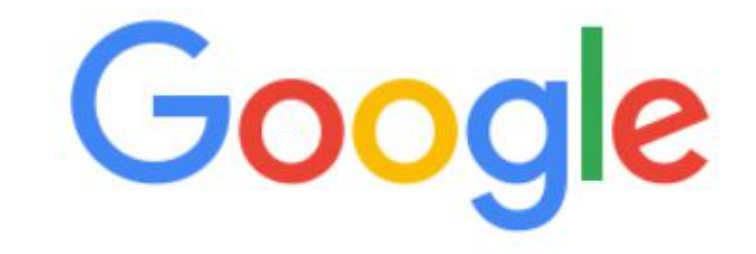

Q 高山市学校給食 献立表

× 🎙 🖸

Google 検索

I'm Feeling Lucky

ブラウザの検索ページで 「高山市学校給食 献立表」 と検索7

パソコンやタブレットでの検索方法

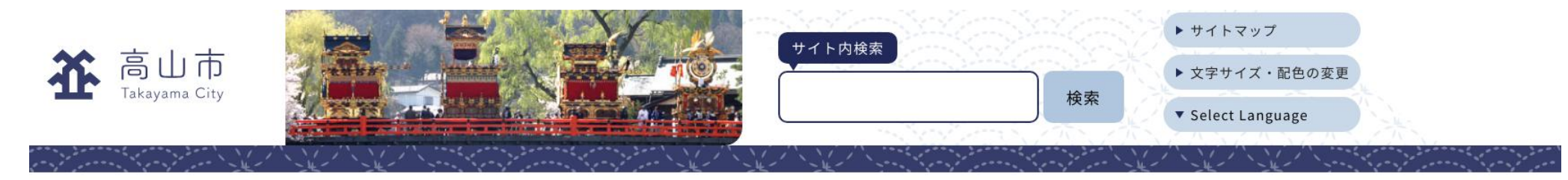

現在位置: トップページ > くらしの情報 > 教育・学校 > 給食センター > 学校給食の献立表・献立明細表・加工品原材料一覧表

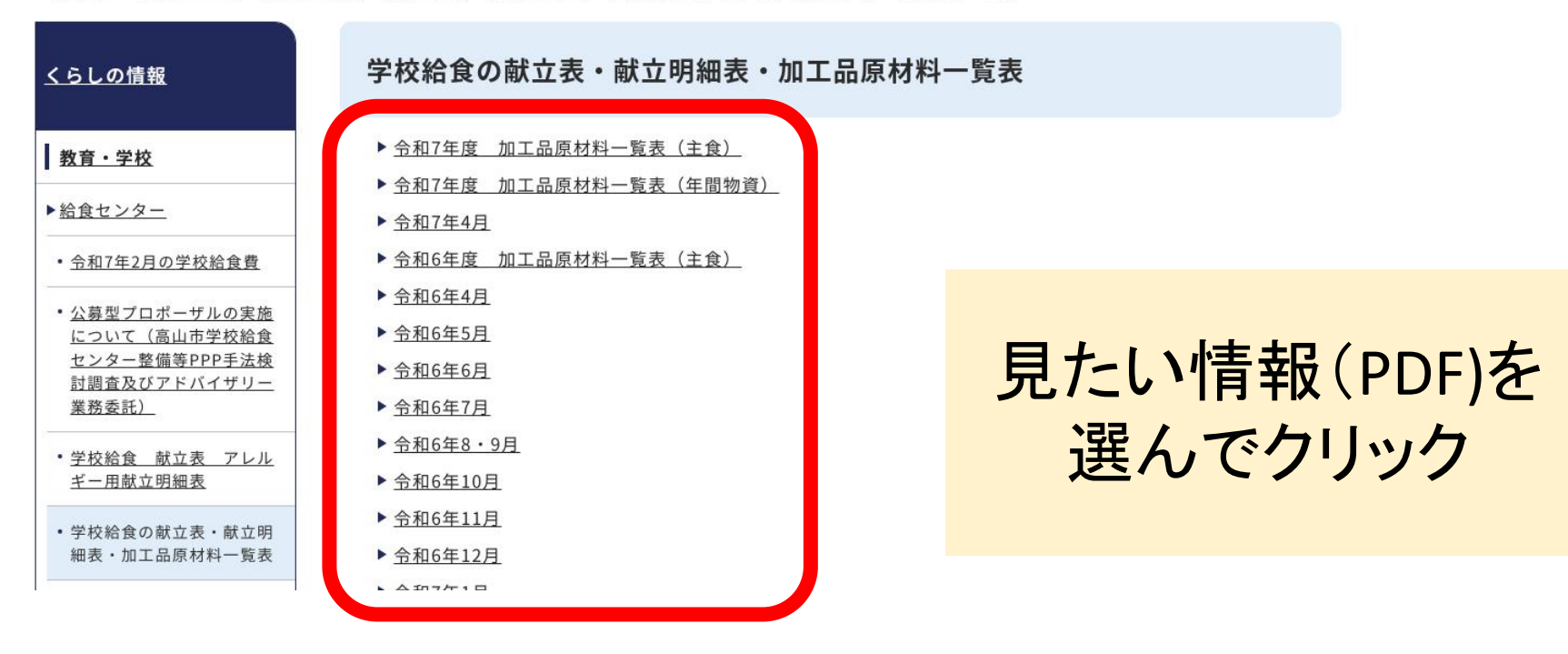

パソコンやタブレットでの検索方法

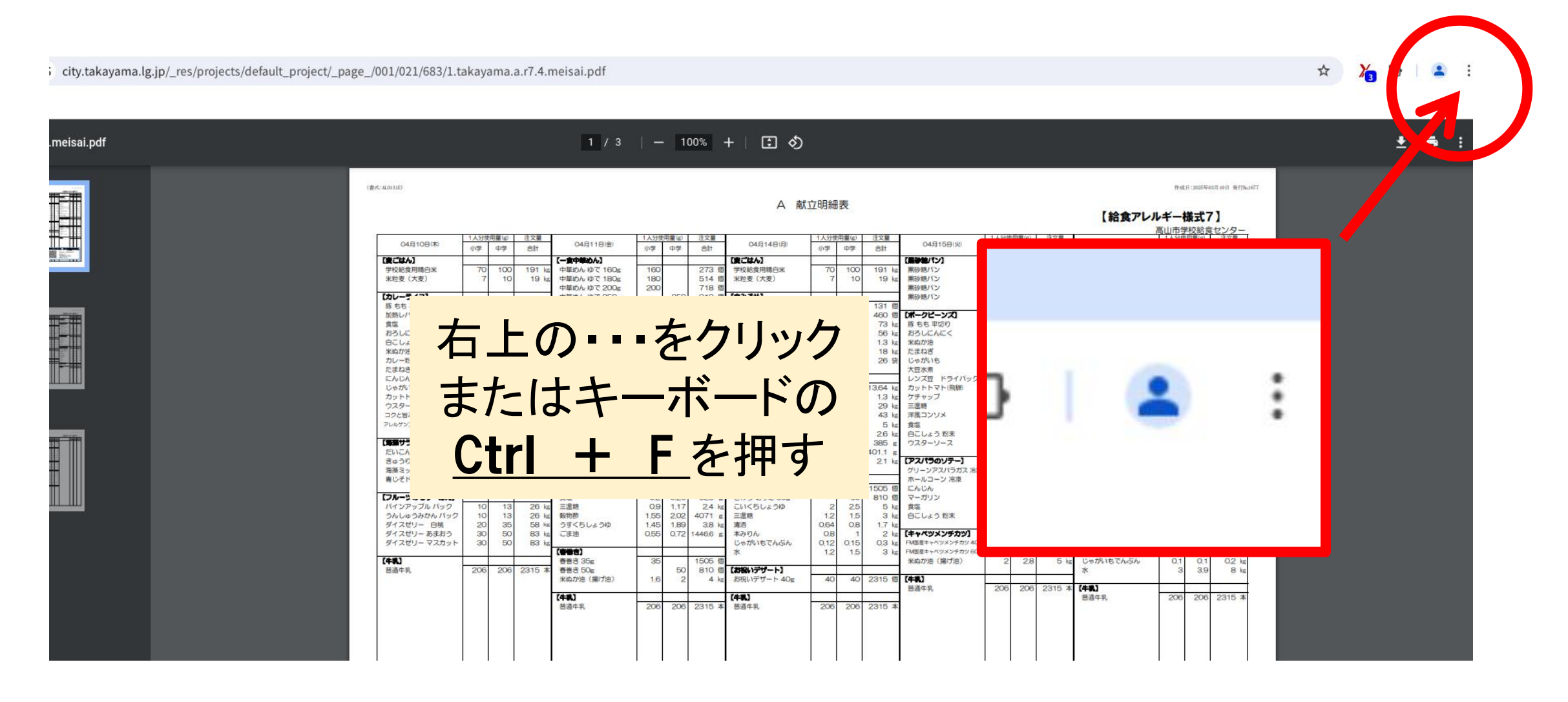

パソコンやタブレットでの検索方法

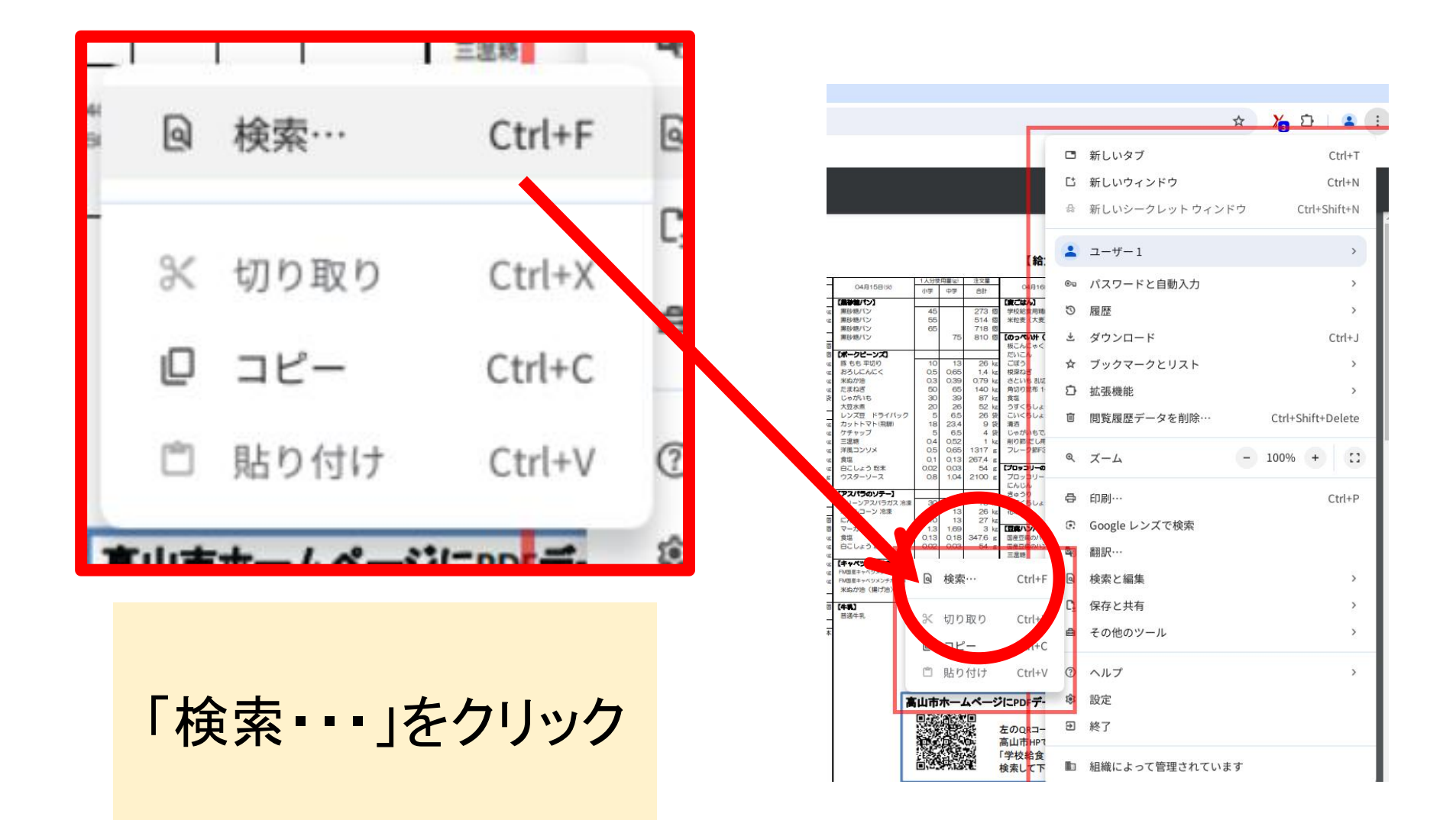

パソコンやタブレットでの検索方法

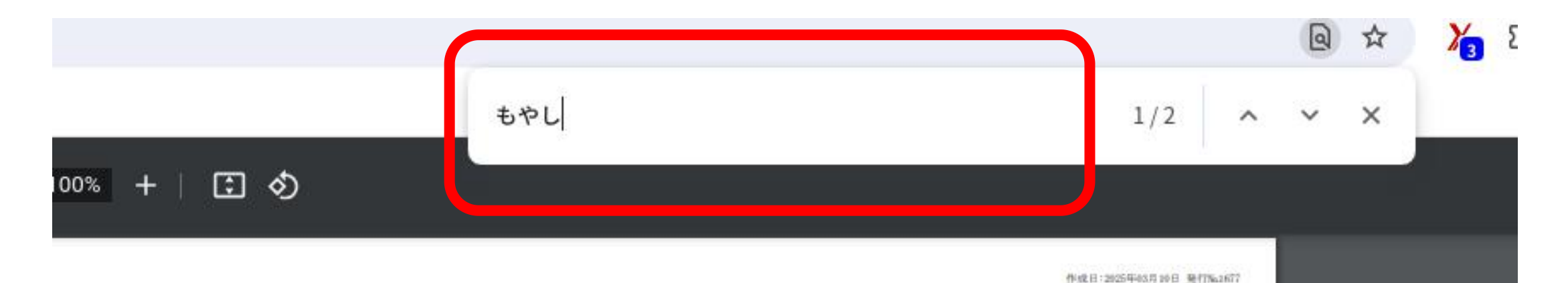

010

26

1.4

0,79

140 87

52

26

9

4

### 献立明細表 A

| Τ  | 注文量       | and an and a second | 1人分费 | 用量(g)  | 注文量      |     | (and a state of the state of the state of the state of the state of the state of the state of the state of the | 1人分使 |      |
|----|-----------|---------------------|------|--------|----------|-----|----------------------------------------------------------------------------------------------------|------|------|
|    | 合計        | 04月14日(月)           | 小学   | 中学     | 合計       | 1   | 04月16日(火)                                                                                                    | 小学   |      |
| T  |           | [妻ごはん]              | 3    | 2      | 9        | - 3 | 【黒砂糖パン】                                                                                                    |      |      |
| Т  | 273 個     | 学校給食用精白米            | 70   | 100    | 191      | kg  | 黒砂穂パン                                                                                                    | 45   |      |
|    | 514 個     | 米粒麦(大麦)             | 7    | 10     | 19       | kg  | 黒砂穂バン                                                                                                    | 55   |      |
|    | 718 個     |                     |      | 1.0.20 | 3        |     | 黒砂聴パン                                                                                                    | 65   |      |
| 2  | 810 🔞     | 【自みそ升】              |      |        |          |     | 無砂糖パン                                                                                                    |      | 10   |
|    | - Sint 44 | 木綿豆腐                | 20   | 26     | 131      | ਿ   | Althous war a                                                                                                  |      |      |
|    |           | 油揚げ                 | 5    | 8      | 460      | 億   | 【ボークピーンズ】                                                                                                    |      |      |
| ŧ. | 21 kg     | じゃがいも               | 25   | 32.5   | 73       | kg  | 豚 もも 平切り                                                                                                    | 10   | 13   |
| 5  | 1.3 kg    | たまねぎ                | 20   | 26     | 56       | kg  | おろしにんにく                                                                                                    | 0.5  | 0.65 |
| 5  | 1.4 kg    | カットわかめ              | 0.5  | 0.65   | 1,3      | kg  | 米ぬか油                                                                                                    | 0.3  | 0.39 |
| 2  | 1.05 kg   | 自みそ                 | 6.7  | 8,71   | 18       | kg  | たまねぎ                                                                                                    | 50   | 65   |
| 5  | 39 kg     | 無干し(だし用パック)         | 2.5  | 3.25   | 26       | 袋   | じゃがいち                                                                                                    | 30   | 39   |
| 5  | 62 kg     |                     |      |        |          |     | 大豆水煮                                                                                                    | 20   | 26   |
| 5  | 39 kg     | [ひじきのカレー参め]         | 2    |        | <u>8</u> | - 0 | レンズ豆 ドライパック                                                                                                    | 5    | 6.5  |
| 3  | 26 kg     | ベーコン 短舟(乳・銀なし)      | 5    | 7      | 13.64    | kg  | カットトマト(飛騨)                                                                                                    | 18   | 23,4 |
| 3  | 2625 g    | 米ぬか造                | 0.5  | 0.65   | 1.3      | kz  | ケチャップ                                                                                                    | 5    | 6,5  |

## 検索バーが出てくるので 探したい文字を入力

2 kg

| 192 | TWN. MAL CELLY 1 |      |      |         |
|-----|------------------|------|------|---------|
| _   | 板こんにゃく           | 13   | 16   | 165 個   |
|     | EUICA            | 15   | 19,5 | 43 kg   |
| 枟   | こぼう              | 13   | 16   | 33 kg   |
| kg  | 根深ねぎ             | 5    | 10   | 19 kg   |
| kg  | さといも 乱切り(川) 冷凍   | 20   | 26   | 52 kg   |
| kz  | 角切り昆布 1~1.5cm角   | 1    | 1.3  | 2.6 kg  |
| kg  | 食塩               | 0.12 | 0,16 | 311.9 g |
| kz  | うすくちしょうゆ         | 1.5  | 2    | 3.9 kg  |
| 袋   | こいくちしょうゆ         | 12   | 1,6  | 3.1 kg  |
| 袋   | 清酒               | 1.1  | 1.4  | 2.9 kg  |
| 袋   | じゃがいもでんぶん        | 0.8  | 1    | 2 kg    |

7

パソコンやタブレットでの検索方法

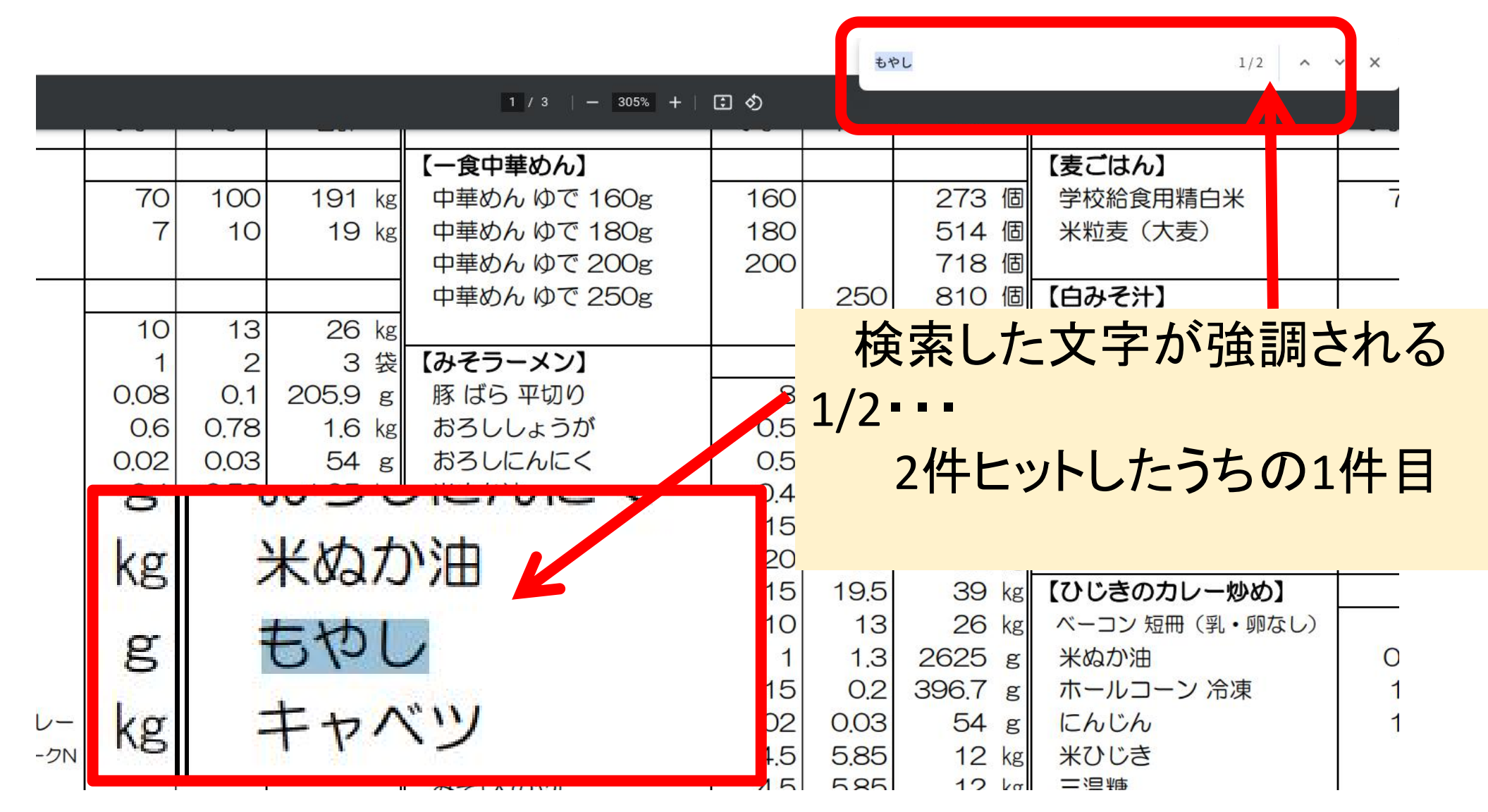

パソコンやタブレットでの検索方法

| ct/_page_/0 | 01/021/683/1.takaya | ma.a.r7.4.meisai.pdf |                    | C     |            | Q            | @ ☆ |
|-------------|---------------------|----------------------|--------------------|-------|------------|--------------|-----|
|             |                     |                      |                    | もべ    | <b>。</b> し | 2/2          | ~ × |
|             |                     | 3 / 3   - 305% +     | I 🔿                |       |            |              |     |
|             |                     | JCNUC                |                    | 100   | 810 🗄      | 「「なめこのみて汁」   |     |
| 39          | 79 kg               |                      |                    |       |            | 木綿豆腐         | 2   |
| 0.78        | 1.6 kg              |                      |                    | / I A |            | なめこ          | 1   |
| 0.16        | 0.32 kg             | enterキーを押す           | すとり                | マを検   | 家          | こまつな         | 1   |
| 26          | 52 kg               |                      | • - •              |       |            | カットわかめ       | 0   |
| 78          | 168 kg              | 2/2•••               |                    |       |            | みそ(日下部)      | З   |
| 19.5        | <b>41</b> kg        | っ仕ヒットレ               | たうち                | กาง   | 生日         | みそ(大のや)      | З   |
| 50          | 92 kg               |                      |                    |       | ТП         | 煮干し(だし用パック)  |     |
| 0.42        | 844 g               |                      | . ~                |       |            | \[           |     |
| 3.25        | 6.6 kg              | 食塩                   | 0.1                | 0.12  | 480.5 E    | 【キャベツのおかかあえ】 |     |
| 5.2         | 10.5 kg             | うすくちしょうゆ             | 3.2                | 3.8   | 8.  k      | g キャベツ       | 2   |
| 3.25        | 6.6 kg              | こいくちしょうゆ             | 1.2                | 1.5   | 3.1        | にんじん         | 1   |
| 3.12        | 6.3 kg              | めんつゆ                 | 1 <mark>.</mark> 5 | 2     | 4011 e     | s もやし        | 2   |
| 1.3         | 2.6 kg              | 清酒                   | 1                  | 1.3   | 2.7        | っちすくちょうゆ     | 1   |
| 1.17        | 2 kg                | 本みりん                 | 0.7                | 0.9   | 1.8 k      | g こいくちしょうゆ   | 1   |
| 52          | 105 kg              | 削り節(だし用)             | 1.2                | 1.8   | 3 k        | g 花かつお       | 0   |
|             |                     | フレーク節F3(だし用)         | 2                  | 2.6   | 5 k        | g            |     |

パソコンやタブレットでの検索方法

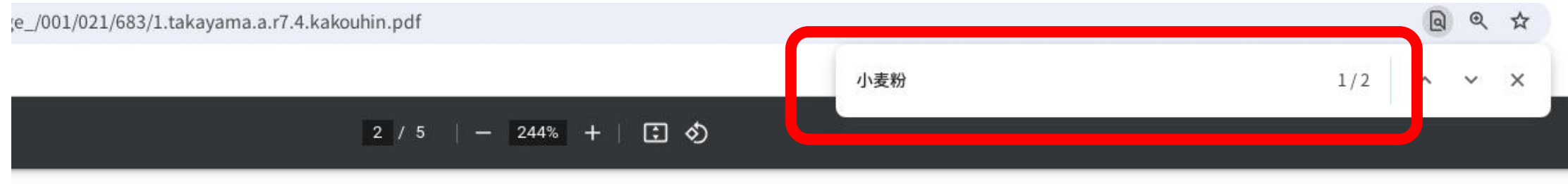

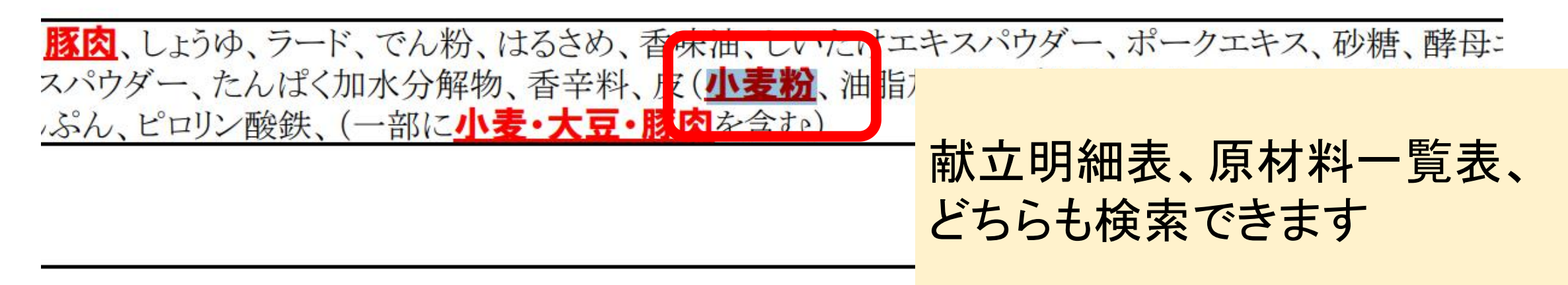

+(ナツメグ、コリアンダー、カルダモン、オールスパイス)

## スマートフォンでの検索方法 (iPhone safariの例です)

| 0.18 |         | [山田うどん]           |     |      |         | (カレースープ)           |      |      |         |
|------|---------|-------------------|-----|------|---------|--------------------|------|------|---------|
| 0.65 | 0.5 kg  | ER 0625 828 1un/8 | 10  | 1.3  | 33 ia   | じゅざいき 通信 生         | 20   | 26   | 72 ks   |
|      | 1.7 ki  | 山岸が長              | 15  | 20   | 50 kg   | たまねぎりんる。生          | 20   | 26   | ED is   |
| 0.85 | 1.7 ki  | にんじん 祭、夜つき、主      | 10  | 1.3  | 34.14   | にんじん 税、使つき、生       | 10   | 13   | 34 is   |
| 20   | 51 kr   | 税穿拉ぎ第, 教白, 主      | -5  | 65   | 16 ia   | のぼちゃ 温泉ダイスロット      | 15   | 20   | 40 is   |
| 25   | 64 kg   | 1日第17             | - 4 | - 5  | 427 @   | ペーコン/短期(後・第位し)     | - 5  | 7    | 1656 ig |
| 23   | 58 kr   | えのきたけカット          |     | 11   | 54 2    | カレー町               | 0.17 | 0.22 | 551.5 g |
| 23   | 58 kg   | うすくちしょうゆ          | 3.2 | 3.8  | 10.1 kg | こしょう 日、町           | 0.02 | 0.08 | 6D g    |
| 28   | 69 ki   | こいくちしょうゆ          | 12  | 15   | 3.9 kg  | 82                 | 0.13 | 0.18 | 4374 g  |
| 23   | 5 kg    | 0.6-210           | 22  | 28   | 7096 g  | 注意2015年            | 1    | 1.3  | 3258 g  |
| 9.5  | 25 ki   | 10.1588.05        | 0.7 | 0.9  | 23 14   | うすくちしょうゆ           | - 1  | 1.3  | 3.3 is  |
| 4.5  | 11.5 kg | 346.3366          | 0.8 | 1.1  | 27 4    | 8609.028           | 0.2  | 0.26 | 07 ig   |
| 0,13 | 324 #   | 兵屯 二              | 0.1 | 0.12 | 749.8 z |                    |      |      |         |
|      |         | 単ち歩ごし用            | 1.5 | - 2  | 5 kg    | [2-1               |      |      |         |
|      |         | フレークボドおうさんさい時     | - 2 | 2.6  | 7.44    | AND REAL PROPERTY. | - 20 | 26   | 77.10   |
|      |         |                   |     |      |         | Ľ)                 |      |      |         |

配付資料のQRコードを読み PDFを表示させる 画面下にある↑マークをタップ

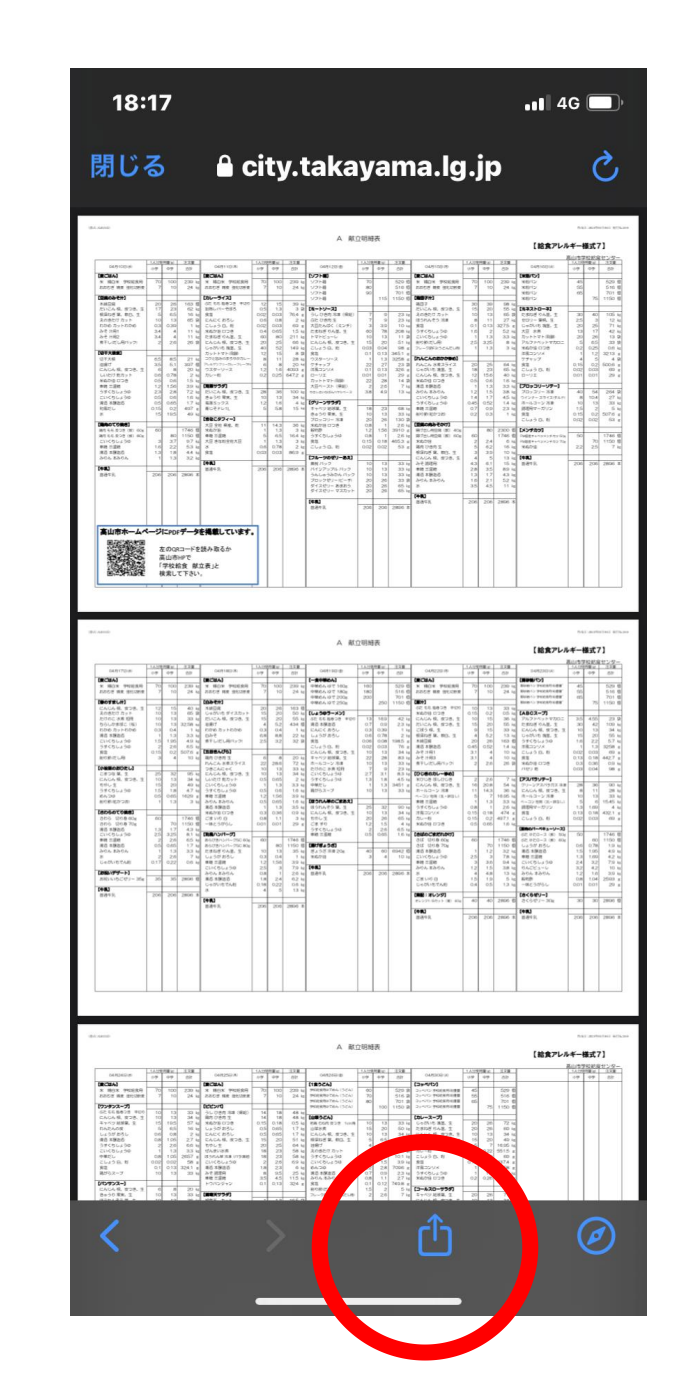

# スマートフォンでの検索方法

| ノックマークを追加 | LLL |
|-----------|-----|
| ページを検索    |     |

「ページを検索」をタップ

| 18:18                                              | •II 4G 🔲     |
|----------------------------------------------------|--------------|
| 1.takayama.a.r6.4.meisa<br>PDF書類・711 KB<br>オプション > | ai X         |
| "<br>コピー                                           | <u></u>      |
|                                                    | Ľ            |
| リーディングリストに追加                                       | 00           |
|                                                    | ~            |
| ページを検索                                             |              |
|                                                    |              |
|                                                    |              |
| "ファイル" に保存                                         |              |
| マークアップ                                             | $\bigotimes$ |
| プリント                                               | ē            |
| 新規クイックメモに追加                                        | Ĩ            |
| Acrobat Al アシスタントでイン<br>サイトを取得                     | Ģ            |
| Acrobat で PDF を編集                                  | Ø            |
|                                                    | 8            |

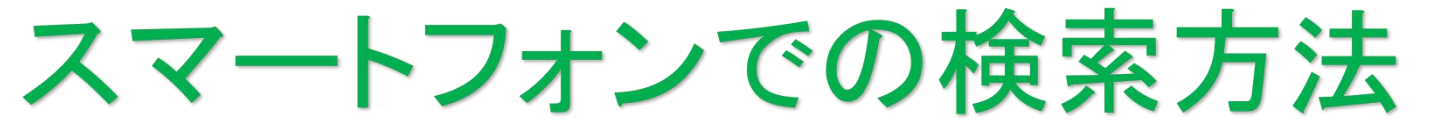

| 完了   | Q~ いち   | で  1     | / 1 😣       |           |
|------|---------|----------|-------------|-----------|
| ☆123 | あ       | か        | 5           | $\otimes$ |
| ABC  | た       | な        | は           | 空白        |
| あいう  | ŧ       | や        | 6           |           |
| :    | ^^<br>_ | <u>わ</u> | <b>\.?!</b> | 使衆        |
|      |         |          |             | 0         |

検索したい文字を入力 1/1・・・1件ヒット

| 18:19   |                                                                                                    |                                                                                                    | .1                                                                                                    | 1 4G 🔲    |
|---------|----------------------------------------------------------------------------------------------------|----------------------------------------------------------------------------------------------------|----------------------------------------------------------------------------------------------------|-----------|
|         |                                                                                                    |                                                                                                    |                                                                                                    |           |
|         | Date      Junction      Difference      Difference      Differenc | A ACCHART<br>                                                                                                    |                                                                                                    |           |
| 2014000 | 3.0      conversion      4.000 MeV      5.000 MeV        20      CONVENTION      Anno 2000 MeV      Anno 2000 MeV        20      CONVENTION      Anno 2000 MeV      Anno 2000 MeV        20      CONVENTION      Anno 2000 MeV      Anno 2000 MeV        20      CONVENTION      Anno 2000 MeV      Anno 2000 MeV        20      CONVENTION      Anno 2000 MeV      Anno 2000 MeV        20      CONVENTION      Anno 2000 MeV      Anno 2000 MeV        20      CONVENTION      Anno 2000 MeV      Anno 2000 MeV        20      CONVENTION      Anno 2000 MeV      Anno 2000 MeV        20      CONVENTION      Anno 2000 MeV      Anno 2000 MeV        20      CONVENTION      Anno 2000 MeV      Anno 2000 MeV        20      CONVENTION      Anno 2000 MeV      Anno 2000 MeV                                                                                                    | Α      Φ.Ο.Ο.Ο.ΜΑ        1000000      1000000      1000000        10000000      1000000      1000000      1000000        10000000      1000000      1000000      1000000      10000000        100000000      100000000      100000000      10000000      100000000      1000000000      1000000000000000000000000000000000000 | Security in the security of the security of the securit |           |
| 完了      | Q~ いち                                                                                                    | ご<br>ご<br>ご<br>-<br>-<br>-<br>-<br>-<br>-<br>-<br>-<br>-<br>-<br>-<br>-<br>-                                                                                                    | 1 / 1 🛞 🧃                                                                                                    |           |
|         |                                                                                                    |                                                                                                    |                                                                                                    |           |
| ☆123    | あ                                                                                                    | か                                                                                                    | さ                                                                                                    | $\otimes$ |
| ABC     | た                                                                                                    | な                                                                                                    | は                                                                                                    | 空白        |
| あいう     | ŧ                                                                                                    | や                                                                                                    | 5                                                                                                    |           |
| ÷       | ^^<br>-                                                                                                    | <br>わ                                                                                                    | <b>?!</b>                                                                                                    | 検索        |
|         |                                                                                                    |                                                                                                    |                                                                                                    | Ŷ         |

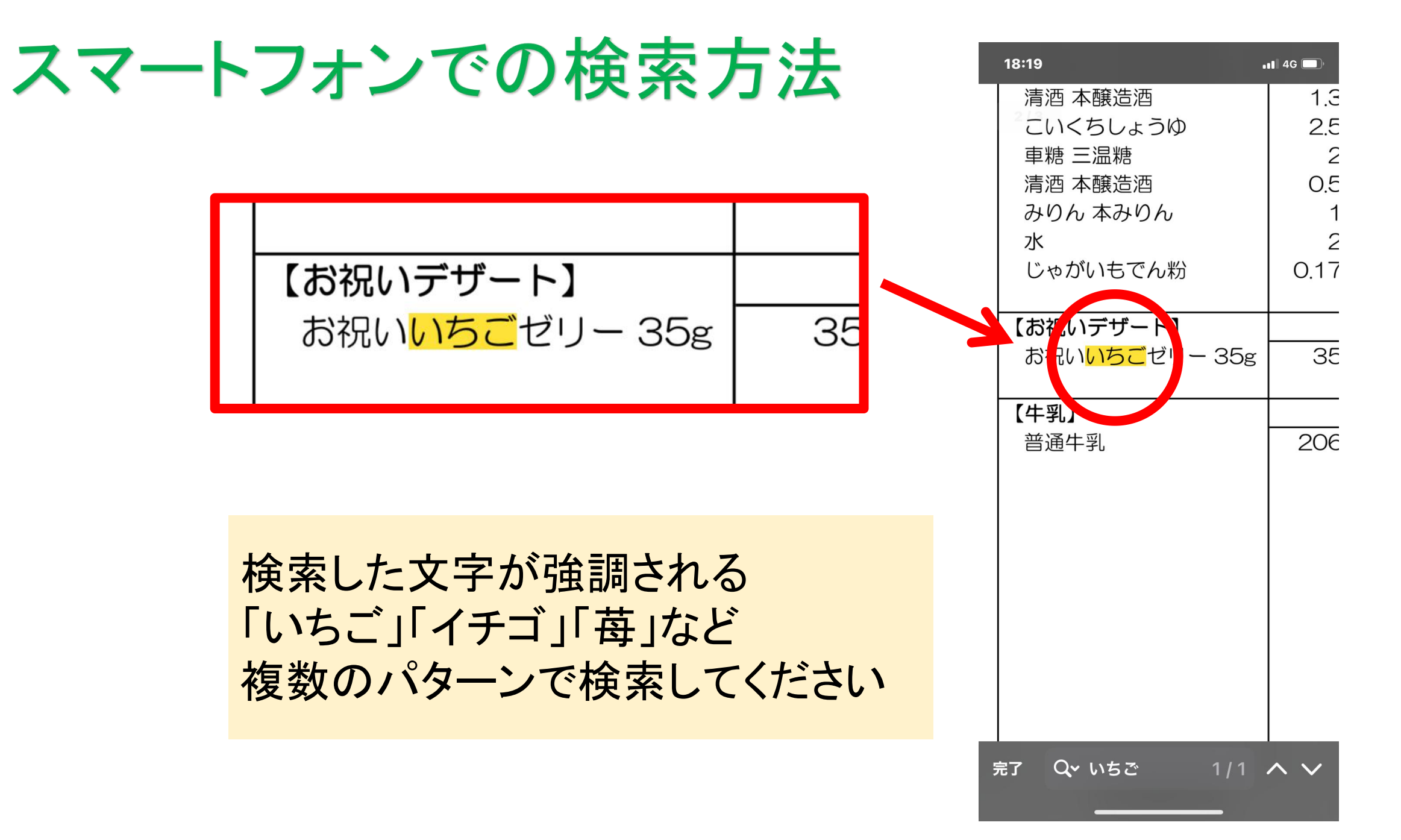